## Подключение через приложение Microsoft Teams

1. Скачайте приложение с <u>https://www.microsoft.com/ru-ru/microsoft-teams/download-app</u> и установите.

Системные требования: <u>https://docs.microsoft.com/ru-ru/microsoftteams/hardware-requirements-for-the-</u> <u>teams-app</u>

Примечание: если при установке возникнет ошибка «Failed to install the .Net Framework ..», то установите .Net Framework c <u>https://qo.microsoft.com/fwlink/?LinkId=2085155</u>

### Подключение к конференции с учетной записью Microsoft Teams СГУПС

1. Запустите приложение и зайдите под своей учетной записью Microsoft Teams СГУПС

2. Перейдите в раздел календарь. Здесь отображаются конференции, к которым вас присоединил организатор/куратор. Для подключения нажмите «Присоединиться».

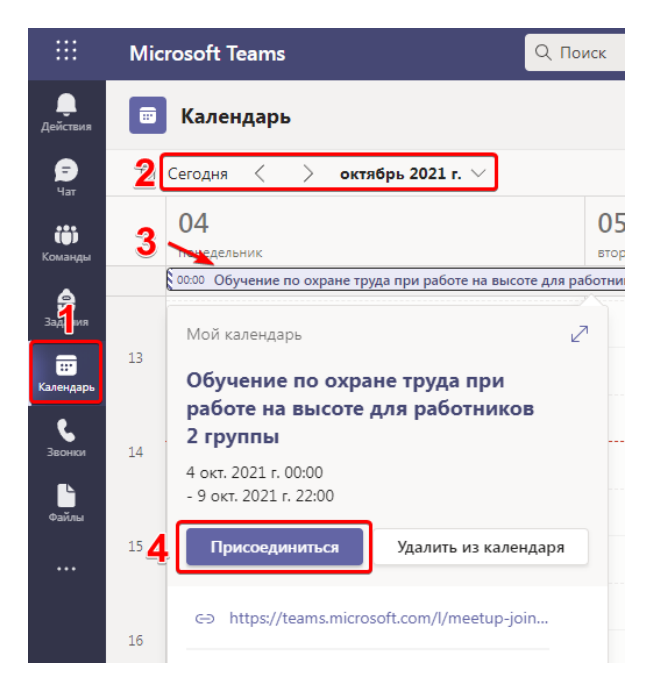

Примечание: после подключения вы автоматически получите роль выступающего (сможете делиться экраном и отключать микрофоны участников), если этого не произошло — запросите права выступающего у организатора.

Также для подключения можно перейти по ссылке конференции и нажать «Присоединиться в приложении Teams», либо используя идентификатор собрания (для этого откройте вкладку «Календарь» и нажмите «Присоединиться по ИД»)

3. При подключении проверьте камеру, выберите «Звук на компьютере» и нажмите «Присоединиться сейчас»

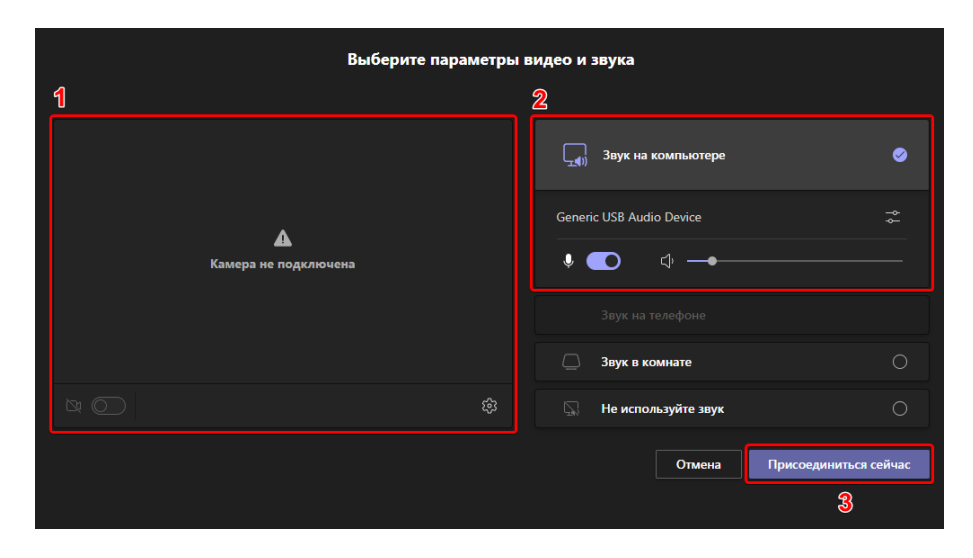

### Подключение к конференции без учетной записи Microsorf Teams

1. Перейдите по ссылке конференции и нажмите «Присоединиться в приложении Teams».

2. Введите свои ФИО, включите камеру и микрофон (чтобы проверить оборудование нажмите на шестеренку и выполните пробный звонок) и нажмите «Присоединиться сейчас».

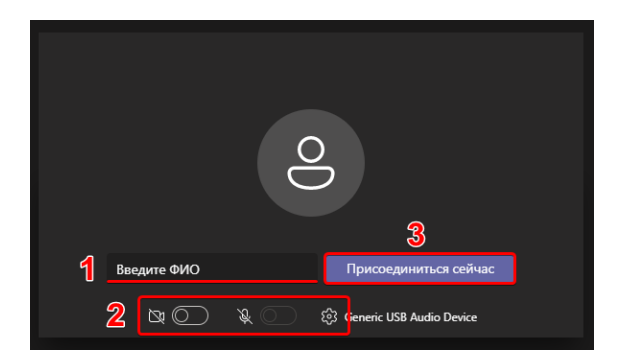

3. Попросите организатора/куратора сделать вас выступаюшим, т.к. сейчас вы являетесь обычным участником (гостем).

Примечание: свою роль можно посмотреть в списке участников нажав кнопку 1 (см ниже в разделе «интерфейс»)

# Подключение через браузер

С учетной записью Microsoft Teams СГУПС:

- 1. Скачайте/обновите браузер Google Chrome: <u>https://www.google.ru/intl/ru/chrome/</u>
- 2. Перейдите на станицу <u>https://teams.microsoft.com/</u>
- 3. Зайдите под свою учетную запись Microsoft Teams СГУПС
- 4. Через вкладку «Календарь» подключитесь к конференции

Без учетной записи Microsoft Teams СГУПС:

- 1. Скачайте/обновите браузер Google Chrome: <u>https://www.google.ru/intl/ru/chrome/</u>
- 2. Перейдите по ссылке конференции, которую предоставил организатор/куратор

## Интерфейс Microsoft Teams

Кнопки управления:

- 1. Список участников
- 2. Чат
- 3. Реакции
- 4. Переговорные комнаты (разделение конференции на несколько отдельных комнат)
- 5. Дополнительно (настройки оборудования, изменения отображения участников, запись)
- 6. Включение/отключение камеру
- 7. Включение/отключение микрофон
- 8. Поделиться содержимым (демонстрация экрана)
- 9. Отключение от конференции

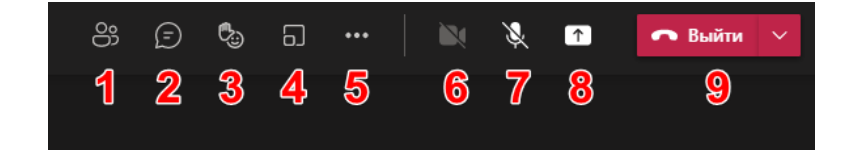

### Демонстрация экрана

1. Нажмите кнопку «Поделиться содержимым» и выберите что вы хотите показывать: весь экран или определенное окно (например PowerPoint). Если хотите продемонстрировать видеоролик со звуком, тогда активируйте переключатель 3.

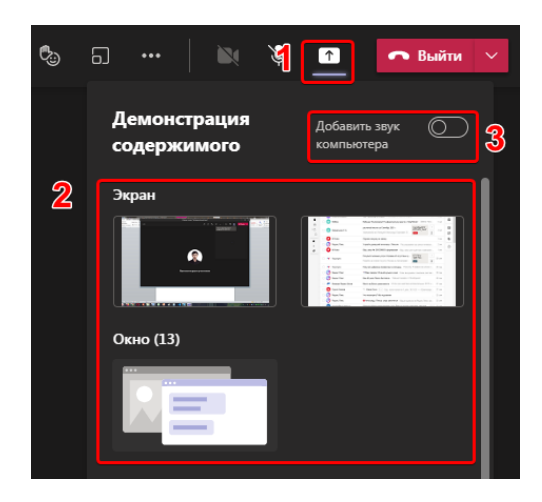

2. Для остановки трансляции вернитесь в окно Teams и нажмите кнопку «Остановить демонстрацию»

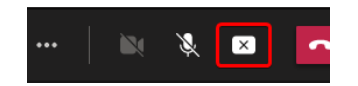

#### Управление участниками

В списке участников вы можете, как отключить все микрофоны разом, так и управлять правами каждого участника отдельно:

- 1. Выключение микрофона
- 2. Полное отключение микрофона (участник не сможет его включить, пока вы не разрешите)
- 3. Выключить камеру
- 4. Поместить участника в центр экрана для себя
- 5. Поместить участника в центр экрана для всех
- 6. Дать права на демонстрацию экрана и управление другими участниками
- 7. Отключить от конференции

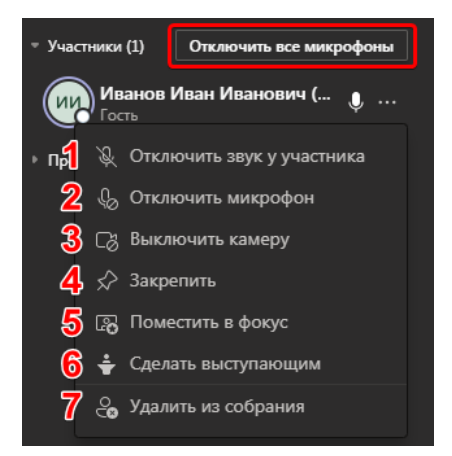